## Hvordan laver jeg forudbetaling

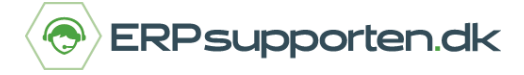

Brugervejledning, Microsoft Dynamics NAV (Fra version NAV 2013 og op)

### Sådan laves en forudbetaling i NAV

For at kunne benytte forudbetaling i Dynamics NAV, skal der oprettes finanskonti hertil. Da det forudbetalte beløb tilhører køberen, indtil de har modtaget varen/serviceydelsen, er det nødvendigt at oprette finanskonti, hvorpå de forudbetalte beløb midlertidigt kan bogføres, indtil den endelig faktura bogføres.

Opsætningen til forudbetaling består blandt andet i bogføringsopsætningen, nummerserier samt du på debitor og kreditor specificerer én standardforudbetalingsprocent, der gælder for alle varer og alle former for salgs- eller købslinjer. Skal der beregnes moms af forudbetalinger, skal der være tilknyttet momsbogføringsgrupper til dette.

Har du evt. brug for hjælp til opsætningen omkring forudbetaling, da kontakt ERPsupporten.dk.

#### Forudbetaling

På debitorkortet indsættes forudbetalingsprocent under panelet Betalinger (i de lidt ældre versioner findes forudbetalingsfeltet under Fakturering), som du finder her:

| ជ                       | Rediger - Debitorkort - 30000 · Lauritzen Kontormøbler A/S                | - 🗆 🗡                                                                                                    |
|-------------------------|---------------------------------------------------------------------------|----------------------------------------------------------------------------------------------------|
| ▼ START HANDLINGER      | NAVIGER RAPPORT                                                           | CRONUS Danmark A/S 🕜                                                                                                    |
| Rentenota               | Salgskladde       Forfaldne debitorposter         Behandl       Rapportér | Image: state state |
| 30000 · Lauritzen Konto | ormøbler A/S                                                              |                                                                                                    |
| Generelt                | 30000   Lauritzen Kontormøbler A/S 🔹 Debitorbille                         | ede 🔺 ^                                                                                                    |
| Adresse og kontakt      | 4600 Fr. Nanett Marcher ♥ ♪ Indlæs                                        | 🖹 Udlæs 🗙 Slet                                                                                                    |
| Fakturering             | DANMARK DANMARK STORKUNDE 🗸                                               |                                                                                                    |
| Betalinger              | ** ^                                                                      |                                                                                                    |
| Forudbetaling i %:      | 40 Rentebetingelseskode: 1,5 DANSK ✓                                      |                                                                                                    |
| Udligningsmetode:       | Manuelt v Pengestrømsbetalingsbeting.ko v                                 | 2 [**]                                                                                                    |
| Partnertype:            | V Udskriv kontoudtog:                                                     |                                                                                                    |
| Betalingsbeting.kode:   | LM V Sidste kontoudtogsnr.: 0                                             | $\square$                                                                                                    |
| Betalingsformskode:     | Ingen betalingstolerance:                                                 |                                                                                                    |
| Rykkerbetingelseskode:  | DANMARK                                                                   |                                                                                                    |
|                         | ∧ Vis færre felter                                                        |                                                                                                    |
| Levering                | Delvis ABLAGER 🗸 Kundesalgs                                               | oversigt 🔺                                                                                                    |
|                         | lgangværen                                                                | de salgstilbud:                                                                                                    |
|                         | lgangværen                                                                | de salgsrammeordrer:                                                                                                    |
|                         | lgangværen:                                                               | de salgsordrer:                                                                                                    |
|                         | Igangværen                                                                | de salgsreturvareordrer                                                                                                    |
|                         |                                                                           | de calaskreditnotaer 🗸 🗸                                                                                                    |
|                         |                                                                           | ОК                                                                                                    |

Side 1 af 4

Afdelinger/Salg & marketing/Salg/Debitorer

## Hvordan laver jeg forudbetaling

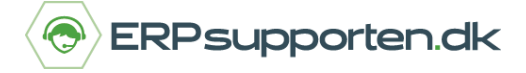

Brugervejledning, Microsoft Dynamics NAV (Fra version NAV 2013 og op)

En anden måde det kan gøres på er at kombinere forudbetalingsprocenten med varen.

Gå til et varekort og op i båndet:

Afdelinger/Køb/Planlægning/Varer

I båndet under *Naviger* under grupperne *Køb* og *Salg* findes Forudbetalingsprocenter for henholdsvis leverandører (køb) og kunder (salg).

|    |                           |           |              |                       |                                                       |            |                        | Rediger -                | Varekort - 766BC-A ·    | CONTOSO Konfer                                                            | rencesystem             |          |          |
|----|---------------------------|-----------|--------------|-----------------------|-------------------------------------------------------|------------|------------------------|--------------------------|-------------------------|---------------------------------------------------------------------------|-------------------------|----------|----------|
| ST | ART HANDLINGER            | AVIGER    |              |                       |                                                       |            |                        |                          |                         |                                                                           |                         |          |          |
|    | Dimensioner Varereference | r Enheder | Erstatninger | Varer pr.<br>lokation | ₩Varedisponering pr. •<br>Statistik •<br>Bemærkninger | Kreditorer | Angiv<br>specialpriser | Angiv<br>specialrabatter | Forudbetalingsprocenter | <ul> <li>Ordrer</li> <li>Returvareordrer</li> <li>Katalogvarer</li> </ul> | Forudbetalingsprocenter | Ordrer F | Returvar |
| rt |                           | Vare      |              |                       | Disponering                                           |            |                        |                          | Køb                     |                                                                           | Sa                      | lg       |          |

I dette eksempel bruges forudbetaling til en kunde. Vælg derfor Forudbetalingsprocenter under gruppen

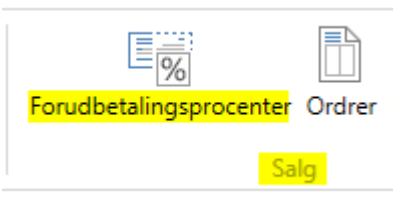

Salg:

Herefter oprettes de Forudbetalingprocenter man ønsker for den pågældende vare, enten for en enkelt *Debitor*, eller for en *Debitorprisgruppe* eller for *Alle debitorer*.

I dette eksempel benyttes Debitorprisgruppe, som på denne kunde er opsat til B2B. Der udfyldes ikke noget datointerval for hvornår forudbetalingen gælder:

| Rediger - Forudb                                   | etalingsprocenter | - salg - Vare 7 | 66BC-A - CONTO | SO Konferencesystem                   | -                       | - 🗆 🗙 |
|----------------------------------------------------|-------------------|-----------------|----------------|---------------------------------------|-------------------------|-------|
| ▼ START                                            |                   |                 |                |                                       |                         | 0     |
| Slet Opdat                                         | er Søg            |                 |                |                                       |                         |       |
| Generelt<br>Salgstypefilter: [<br>Salgskodefilter: | Ingen             |                 | ~              | Varenummerfilter:<br>Startdatofilter: | 766BC-A                 | ~     |
| Salgstype                                          | *                 | Salgsk          | Varenr.        | Startdato 🔔 Slutda                    | to Forudbetaling i<br>% |       |
| Debitorprisgrup                                    | pe                | B2B             | 766BC-A        |                                       | 30                      |       |
| Debitorprisgrup                                    | pe v              | B2C             | 766BC-A        |                                       | 50                      |       |
| Debitor                                            |                   | 1               |                |                                       |                         |       |
| Debitorprisgrup                                    | ppe               |                 |                |                                       |                         |       |
| Alle debitorer                                     |                   |                 |                | _                                     | Kanaloni                | ОК    |

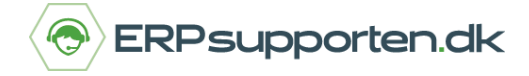

Brugervejledning, Microsoft Dynamics NAV (Fra version NAV 2013 og op)

Herefter oprettes en salgsordre til den pågældende kunde. I linjerne indsættes et tilfældigt varenummer + varen med den opsatte forudbetalingsprocent pr. debitorprisgruppe.

| 🚮 Rediger - Sal           | igsordre - 1001 - La | uritzen Kontormøbler A/S                              |                                                           |        |                                              |                 |                                         | ÷                                                                  |                                                         | -                    |                  | ×               |
|---------------------------|----------------------|-------------------------------------------------------|-----------------------------------------------------------|--------|----------------------------------------------|-----------------|-----------------------------------------|--------------------------------------------------------------------|---------------------------------------------------------|----------------------|------------------|-----------------|
| <ul> <li>START</li> </ul> | HANDLINGER           | NAVIGER                                               |                                                           |        |                                              |                 |                                         |                                                                    |                                                         |                      |                  | 0               |
| Vis × Slet<br>Administrer | iger<br>Frigiv       | Opret læg-på-lager<br>(lager)/pluk (lager)<br>Behandl | ⊡ Mail bekræftelse<br>⊫Udskriv bekræftelse<br>⊇ Statistik |        | Bogfør<br>Bogfør og<br>Bogfør og<br>Bogførin | ny<br>send<br>9 | Send god<br>Annuller<br>Godkend<br>Anmo | ikendelsesanmodni<br>godkendelsesanmo<br>elser<br>d om godkendelse | ing St OneNot<br>odning Noter<br>Cuinks<br>Vis tilknytt | te Copdater          | ∢ F<br>► N<br>de | orrige<br>Væste |
| 1001 · Lau                | ritzen Konto         | rmøbler A/S                                           |                                                           | Date   | -Fac                                         |                 |                                         |                                                                    |                                                         |                      |                  |                 |
| Generelt                  | ionibie benoidning   | j ar varen 7000C-A er mind                            | e eno det angivne antai                                   | Lifeta | njer                                         |                 |                                         | 24-01-2019                                                         | 24-01-2019   31-0                                       | 01-2019   Å          | ben              | ¥               |
| Linjer                    |                      |                                                       |                                                           |        |                                              |                 |                                         |                                                                    |                                                         |                      | 4                | ¢ ^             |
| 🖽 Linje - 🚺               | 🖞 Ordre 👻 🏠 N        | ly 👫 Søg 🛛 Filter 茨                                   | Ryd filter                                                |        |                                              |                 |                                         |                                                                    |                                                         |                      |                  |                 |
| Туре                      | Nummer               | Beskrivelse                                           |                                                           | Antal  | Enhedskode                                   | Enhe            | dspris Ekskl.<br>moms                   | Linjebeløb Ekskl.<br>moms                                          | Beløb inkl. moms                                        | Forudbetaling i<br>% |                  | Lev ^           |
| Vare                      | 1928-S               | Rød drejelampe                                        |                                                           | 1      | STK                                          |                 | 305,00                                  | 289,75                                                             | 362,19                                                  | 40                   | )                |                 |
| Vare                      | 7668C-A              | CONTOSO Konferencesy                                  | stem                                                      | 1      | STK                                          |                 | 46.349,459                              | 46.349,46                                                          | 57.936,82                                               | 30                   | )                | ~               |
| <                         |                      |                                                       |                                                           |        |                                              |                 |                                         |                                                                    |                                                         | /                    |                  | >               |
| Subtotal Ekski            | I. moms (DKK):       |                                                       |                                                           | 46.6   | 539,21                                       | alt ekskl.      | moms (DKK):                             |                                                                    |                                                         | 46.639,21            |                  |                 |
| Fakturarabatb             | eløb Ekskl. moms     | (DKK):                                                |                                                           |        | 0,00                                         | Moms i al       | t (DKK):                                | 1                                                                  |                                                         | 11.659,80            |                  |                 |
| Fakturarabat i            | 1%:                  |                                                       |                                                           |        | 0                                            | alt inkl. r     | noms (DKK):                             |                                                                    |                                                         | 58.299,01            |                  |                 |
| Fakturadetalj             | jer                  |                                                       |                                                           |        |                                              |                 |                                         |                                                                    |                                                         |                      | LM               | ۷               |
| Forsendelse (             | og fakturering       |                                                       |                                                           |        |                                              |                 |                                         |                                                                    |                                                         | 24-01-2              | 019              | *               |
| Udenrigshan               | del                  |                                                       |                                                           |        |                                              |                 |                                         |                                                                    |                                                         |                      |                  | *               |
| Forudbetalin              | g                    |                                                       |                                                           |        |                                              |                 |                                         |                                                                    |                                                         | 40 31-01-2           | 019              | *               |
|                           |                      |                                                       |                                                           |        |                                              |                 |                                         |                                                                    |                                                         | 1                    | 0                | ж               |

Her vises at det tilfældedige varenummer har en forudbetaling i % på de 40% som kommer fra kundens opsætning og forudbetalingsprocenten fra varenr. 766BC-A. Den er nu klar til at blive bogført.

I båndet under *Handlinger* under gruppen *Bogføring* findes menupunktet *Forudbetaling*. Vælg *Bogfør forudbetalingsfaktura*. Derefter vil dette vindue åbne – Klik Ja:

| Microsoft Dynamics NAV                           |
|--------------------------------------------------|
| Vil du bogføre forudbetalingerne for Ordre 1001? |
| Ja Nej                                           |

# Hvordan laver jeg forudbetaling

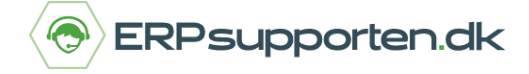

Brugervejledning, Microsoft Dynamics NAV (Fra version NAV 2013 og op)

Således ser den bogførte Forudbetalingsfaktura ud efter bogføring. I dette eksempel er der i bogføringsopsætningen for *Forudbetalingskonto for salg* opsat med finanskonto 5380

| START HANDLINGER                                                                                                    | NAVIGER                                                                                           |                                                                         |                                                                          | 13                                               |                                                              |                                                                           |            |
|----------------------------------------------------------------------------------------------------|---------------------------------------------------------------------------------------------------|-------------------------------------------------------------------------|--------------------------------------------------------------------------|--------------------------------------------------|--------------------------------------------------------------|---------------------------------------------------------------------------|------------|
| //s Slet Opret elektronisk<br>faktura<br>Behandl                                                                                                    | 織 Send ( 문 Bemærkninger 總 Rø<br>& Debitor 과 Dimensioner<br>고 Statistik 20 Godkendelser<br>Faktura | diger betalingstjeneste                                                 | Korrekt                                                                  | St OneNote<br>Noter<br>Currier<br>Vis tilknyttet | Ø Opdate<br>k Ryd filte<br>→ Gå til                          | er 🛛 Forrige<br>er 🕨 Næste<br>Side                                        |            |
| 03032 · Lauritzen Konto                                                                                                    | ormøbler A/S                                                                                      |                                                                         |                                                                          |                                                  |                                                              |                                                                           |            |
| enerelt                                                                                                    |                                                                                                   |                                                                         |                                                                          |                                                  |                                                              |                                                                           |            |
| Nummer:                                                                                                    | 103032                                                                                            | Kundekont                                                               | taktens rolle:                                                           |                                                  |                                                              |                                                                           | `          |
| Debitor:                                                                                                    | Lauritzen Kontormøbler A/S                                                                        | Bogførings                                                              | idato:                                                                   | 24-01-2                                          | 019                                                          |                                                                           |            |
| Kontakt:                                                                                                    | Fr. Nanett Marcher                                                                                | Forfaldsda                                                              | to:                                                                      | 31-01-2                                          | 019                                                          |                                                                           |            |
| felefonnummer til kundekontakt:                                                                                                    |                                                                                                   | Tilbudsnr.:                                                             |                                                                          |                                                  |                                                              |                                                                           |            |
| Faxnummer til kundekontakt:                                                                                                    |                                                                                                   | Ordrenr.:                                                               |                                                                          |                                                  |                                                              |                                                                           |            |
| Mailadresse til kundekontakt:                                                                                                    | fr.nanett.marcher@cronuscorp.net                                                                  | B Lukket:                                                               |                                                                          | Ja                                               |                                                              |                                                                           |            |
|                                                                                                    |                                                                                                   |                                                                         |                                                                          |                                                  |                                                              | ✓ Vis flere fei                                                           | łt         |
| nier                                                                                                    |                                                                                                   |                                                                         |                                                                          |                                                  |                                                              |                                                                           |            |
|                                                                                                    |                                                                                                   |                                                                         |                                                                          |                                                  |                                                              |                                                                           |            |
| 🗄 Linje 👻 🏙 Søg 🛛 Filter 📡                                                                                                    | Ryd filter                                                                                        |                                                                         |                                                                          |                                                  |                                                              |                                                                           |            |
| ∐Linje * ∰bSøg Filter 15,<br>Type Nummer I                                                                                                    | Ryd filter<br>Beskrivelse                                                                         | Antal Enhedsko                                                          | de Enhedspris                                                            | Ekskl. Linjebe                                   | løb Ekskl.                                                   | Linjerabatpo                                                              | ct.        |
| Linje - Ma Søg Filter 5<br>Type Nummer I<br>Finanskonto 5380 D                                                                                                 | Ryd filter<br>Beskrivelse<br>Debitors forudbet moms 25 %                                          | Antal Enhedsko                                                          | de Enhedspris<br>14                                                      | : Ekskl. Linjebe<br>moms<br>1.020,74             | løb Ekskl.<br>moms<br>14.020,74                              | Linjerabatpo                                                              | ct.        |
| il Linje = affle Søg Filter 5,<br>Type Nummer I<br>Finanskonto 5380 D                                                                                          | Ryd filter<br>Beskrivelse<br>Debitors forudbet moms 25 %                                          | Antal Enhedsko                                                          | de Enhedspris<br>14                                                      | s Ekskl. Linjebe<br>moms<br>1.020,74             | løb Ekskl.<br>moms<br>14.020,74                              | Linjerabatpo                                                              | ct.        |
| illinje - affle Søg Filter 5,<br>Type Nummer I<br>Finanskonto 5380 D                                                                                           | Ryd filter<br>Beskrivelse<br>Jebitors forudbet moms 25 %                                          | Antal Enhedsko<br>1                                                     | de Enhedspris<br>14                                                      | s Ekskl. Linjebe<br>morns<br>1.020,74            | løb Ekskl.<br>moms<br>14.020,74                              | Linjerabatpo                                                              | ct         |
| I Linje ≈ affle Søg Filter 5,<br>Type Nummer I<br>Finanskonto 5380 D                                                                                           | Ryd filter<br>Beskrivelse<br>Debitors forudbet moms 25 %                                          | Antal Enhedsko<br>1                                                     | de Enhedspris<br>14                                                      | : Ekskl. Linjebe<br>moms<br>1.020,74             | eløb Ekskl.<br>moms<br>14.020,74                             | Linjerabatpo                                                              | ct.        |
| I Linje • a¶£ Søg Filter 5,<br>Type Nummer I<br>Finanskonto 5380 D                                                                                             | Ryd filter<br>Beskrivelse<br>Debitors forudbet moms 25 %                                          | Antal Enhedsko<br>1                                                     | de Enhedspris<br>14                                                      | s Ekskl. Linjebe<br>moms<br>1.020,74             | løb Ekskl.<br>moms<br>14.020,74                              | Linjerabatpo                                                              | ct.        |
| I Linje • affe Søg Filter 5,<br>Type Nummer I<br>Finanskonto 5380 0                                                                                            | Ryd filter<br>Beskrivelse<br>Jebitors forudbet moms 25 %                                          | Antal Enhedsko<br>1                                                     | de Enhedspris<br>14                                                      | s Ekskl. Linjebe<br>moms<br>1.020,74             | løb Ekskl.<br>moms<br>14.020,74                              | Linjerabatpo                                                              | ct.        |
| I Linje • affle Søg Filter 5,<br>Type Nummer I<br>Finanskonto 5380 C                                                                                           | Ryd filter<br>Beskrivelse<br>Debitors forudbet moms 25 %                                          | Antal Enhedsko<br>1                                                     | de Enhedspris<br>14                                                      | : Ekskl. Linjebe<br>moms<br>1.020,74             | løb Ekskl.<br>moms<br>14.020,74                              | Linjerabatpo                                                              | ct.        |
| il Linje • dfle Søg Filter 5,<br>Type Nummer I<br>Finanskonto 5380 D                                                                                           | Ryd filter<br>Beskrivelse<br>Debitors forudbet moms 25 %                                          | Antal Enhedsko<br>1<br>0,00 i alt ekski.                                | de Enhedspris<br>14<br>.morns (DKX): [                                   | s Ekskl. Linjebe<br>moms<br>1.020, 74            | løb Ekskl.<br>moms<br>14.020,74                              | Linjerabatpo<br>14.020                                                    | o, :       |
| Linje - Ma Søg Filter<br>Type Nummer<br>Finanskonto 5380<br>Fakturarabatbeløb Ekskl. moms:                                                                     | Ryd filter<br>Beskrivelse<br>Debitors forudbet moms 25 %                                          | Antal Enhedsko<br>1<br>0,00 I alt ekskl.<br>Moms i al                   | de Enhedspris<br>14<br>. morns (DKK): [<br>It (DKK): [                   | s Ekskl. Linjebe<br>moms<br>L020,74              | eløb Ekskl.<br>moms<br>14.020,74                             | Linjerabatpo<br>14.020<br>3.505                                           | 0,1        |
| Linje - Ma Søg Filter<br>Type Nummer<br>Finanskonto 5380<br>Fakturarabatbeløb Ekskl. moms:                                                                     | Ryd filter<br>Beskrivelse<br>Jebitors forudbet moms 25 %                                          | Antal Enhedsko<br>1<br>0,00 I alt ekskl.<br>Moms i al<br>I alt inkl. r  | de Enhedspris<br>14<br>                                                  | s Ekskl. Linjebe<br>moms<br>1.020,74             | eløb Ekski,<br>moms<br>14.020,74                             | Linjerabatpo<br>14.020<br>3.505<br><b>17.525</b>                          | 0,7        |
| Linje - Ma Søg Filter<br>Type Nummer<br>Finanskonto 5380<br>Fakturarabatbeløb Ekskl. moms:<br>akturadetaljer                                                   | Ryd filter<br>Beskrivelse<br>Debitors forudbet moms 25 %                                          | Antal Enhedsko<br>1<br>0,00 I alt ekskl.<br>Morns i al<br>I alt inkl. r | de Enhedspris<br>14<br>. moms (DKK): [<br>It (DKK): [<br>moms (DKK): [   | s Ekskl. Linjebe<br>moms<br>L020,74              | 24-01-2                                                      | Linjerabatpo<br>14.020<br>3.509<br><b>17.525</b><br>2019 LM               | 0,7<br>5,1 |
| Linje • dfle Søg Filter<br>Type Nummer I<br>Finanskonto 5380 C<br>Fakturarabatbeløb Ekskl. moms:<br>akturadetaljer<br>orsendelse og fakturering                | Ryd filter<br>Beskrivelse<br>Nebitors forudbet moms 25 %                                          | Antal Enhedsko<br>1<br>0,00 I alt ekski<br>Moms i al<br>I alt inkl. r   | de Enhedspris<br>14<br>. morns (DKK): [<br>It (DKK): [<br>morns (DKK): [ | s Ekskl. Linjebe<br>moms<br>L020,74              | løb Ekskl.<br>moms<br>14.020,74<br>  24-01-2<br>  24-01-2    | Linjerabatpo<br>14.020<br>3.500<br><b>17.525</b><br>2019 LM<br>møbler A/S | ct.        |
| Linje - Ma Søg Filter<br>Type Nummer I<br>Finanskonto 5380 C<br>Fakturarabatbeløb Ekskl. moms:<br>akturadetaljer<br>orsendelse og fakturering<br>denrigshandel | Ryd filter<br>Beskrivelse<br>Vebitors forudbet moms 25 %                                          | Antal Enhedsko<br>1<br>0,00 I alt ekski.<br>Moms i a<br>I alt inkl. r   | de Enhedspris<br>14<br>morns (DKK): [<br>It (DKK): [<br>morns (DKK): [   | s Ekski. Linjebe<br>moms<br>1.020,74             | løb Ekski,<br>moms<br>14.020,74<br>24-01-2<br>ritzen Kontorn | Linjerabatpo<br>14.020<br>3.509<br><b>17.525</b><br>1019 LM<br>møbler A/S | 0,         |

For Kreditorer gælder samme fremgangsmåde for en forudbetalingsfaktura.